## <u>ワンタイムパスワード ご利用までの流れ</u>

●ワンタイムパスワード(ハードウェアトークン/ソフトウェアトークン)ご利用までの流れ
 1.当金庫所定の方法により、ハードウェアトークン/ソフトウェアトークンをご用意ください。

- 2. ログイン画面
- (1) ワンタイムパスワード「利用開始」をクリックします。

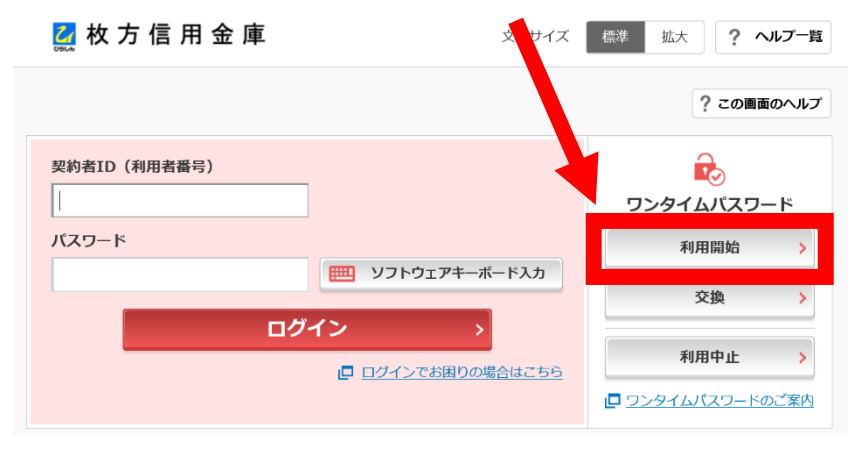

- (2) 契約者 ID (利用者番号)・ログインパスワードの入力
- ①「契約者 I D (利用者番号)」を入力します。
- ②「ログインパスワード」を入力します。
- ③「次へ」をクリックします。

| ワンダイムパスワー                                            | ド利用開始           |                                                                                                    |               |
|------------------------------------------------------|-----------------|----------------------------------------------------------------------------------------------------|---------------|
| 利用者認識 ワンタイム                                          | パスワードの登録 処理開    | 月始                                                                                                    |               |
| ワンタイムバレフードの                                          | 利用登録を開始します。     |                                                                                                    |               |
| ● トークンの登入てついて                                        | c               |                                                                                                    |               |
| トークンの登録、、当金庫指定のトークンが必要となります。                         |                 |                                                                                                    |               |
| ソフトウェアトーンの入ったスマートフォンもしくは当金庫から配布されたハードウェアトークンをご用意下さい。 |                 |                                                                                                    |               |
| トークンの準備方法につい                                         |                 |                                                                                                    | Ŧ             |
| 契約者ID(利用者番号) コグインバスワードの入力                            |                 |                                                                                                    |               |
| 契約者ID(利用者番号)                                         | 自<br>birashin01 |                                                                                                    |               |
|                                                      | 2               |                                                                                                    |               |
| ログインパスワード                                            | <b>₿</b> ₿      | ••                                                                                                    | リフトウェアキーボード入力 |
|                                                      |                 |                                                                                                    |               |
| (3) *^ >                                             |                 |                                                                                                    |               |
|                                                      |                 | and the second second second second second second second second second second second second second second second |               |

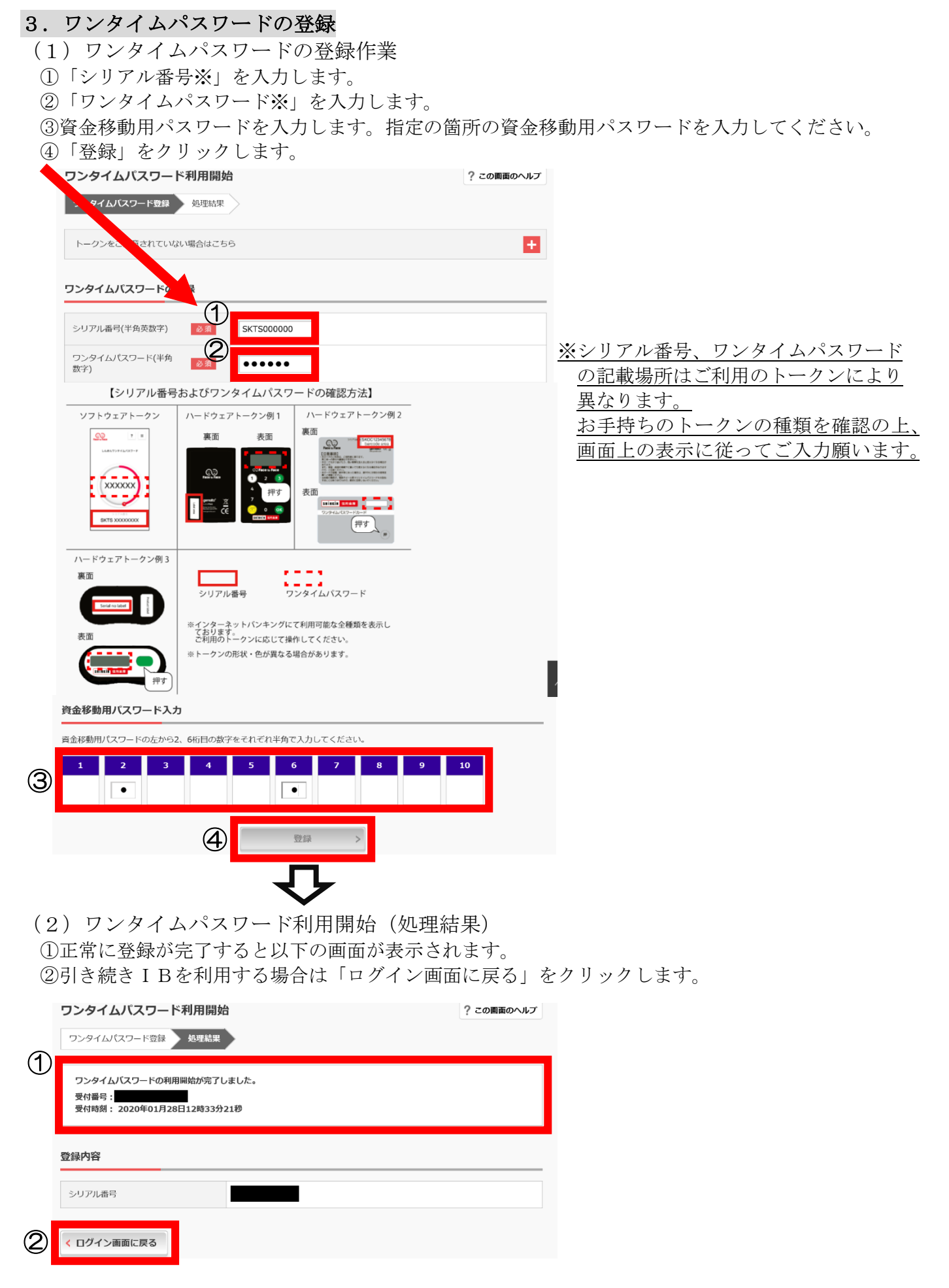

※表示画面はサンプル画面のため、実際の画面とは異なる場合がございます。